## Setting up Inland email in Windows 10 Mail

Windows 10 comes with an email client built in. If you would rather not use this program, you can always download Thunderbird from here: <u>http://www.thunderbird.net/en-US</u>.

\*\*\*\*\*\*

## **CHANGING EXISTING ACCOUNT SETTINGS IN WINDOWS 10 MAIL:**

If you already use Windows 10 Mail, you can click on **ACCOUNTS** and then double click on your Inland account to the right to modify the settings.

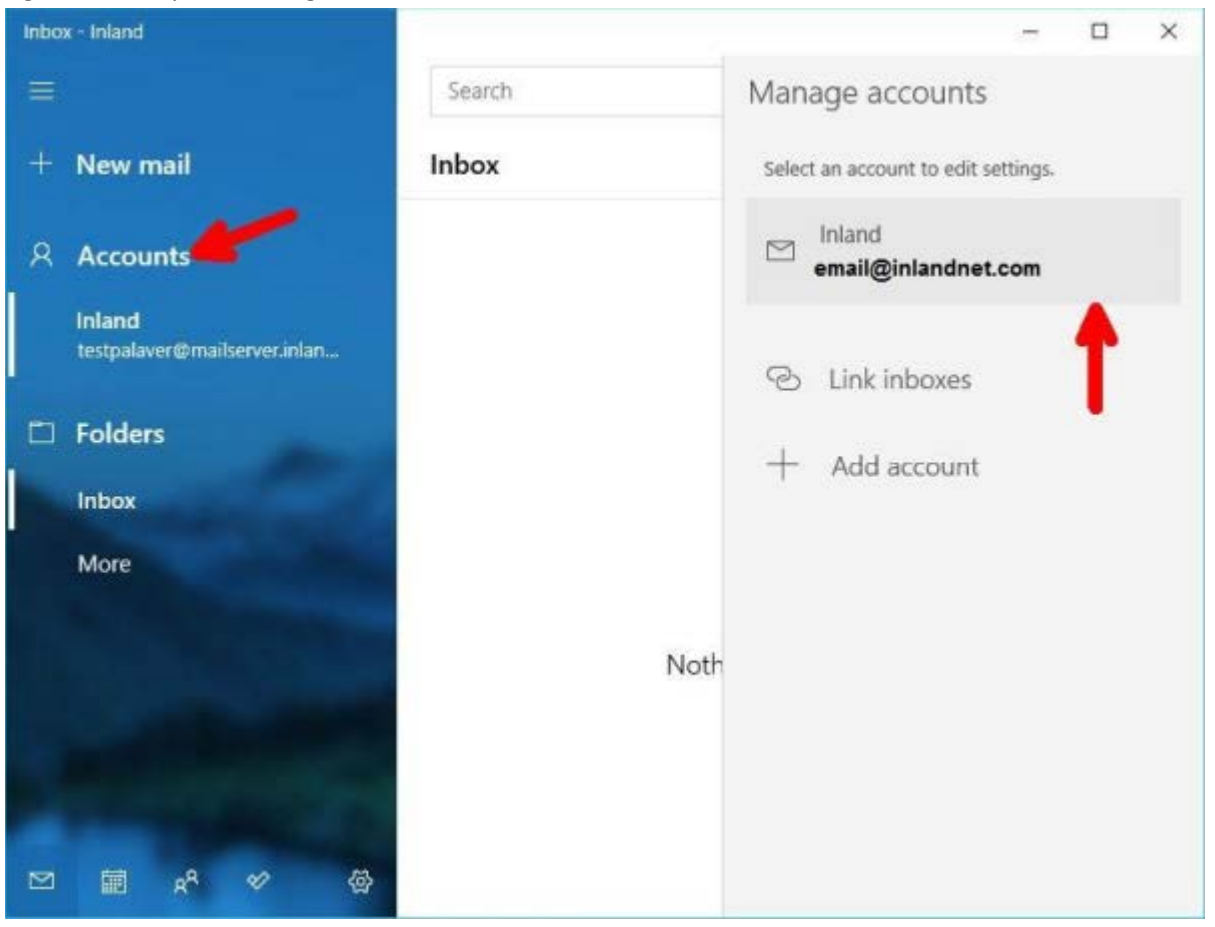

From there click on **CHANGE MAILBOX SYNC SETTINGS** down below.

| ccount sett                                             | ings                                                                                       | ×  |
|---------------------------------------------------------|--------------------------------------------------------------------------------------------|----|
| Inland                                                  | account settings                                                                           |    |
|                                                         | mail@inlandnet.com                                                                         |    |
|                                                         |                                                                                            |    |
| User nar                                                | ne                                                                                         |    |
| email@                                                  | ginlandnet.com                                                                             | ×  |
| Password                                                | t                                                                                          |    |
| •••••                                                   | •••••                                                                                      | 12 |
| Account                                                 | nama                                                                                       |    |
|                                                         | name                                                                                       |    |
| Inland                                                  | name                                                                                       |    |
| Inland<br>Change<br>Options fo<br>Delete a<br>Remove th | mailbox sync settings<br>r syncing your content.                                           |    |
| Inland<br>Change<br>Options fo<br>Delete a<br>Remove th | mailbox sync settings<br>r syncing your content.<br>ccount<br>is account from your device. |    |

\*\*\*YOU WILL NEED TO SCROLL CLEAR DOWN TO THE BOTTOM\*\*\*... this is less than obvious but absolutely necessary to get to the next item, **Advanced mailbox settings**.

| Inland sync settings                                                                              | 1.1                                                               |
|---------------------------------------------------------------------------------------------------|-------------------------------------------------------------------|
| based on my usage                                                                                 | ×                                                                 |
| If you get a lot of mail one day<br>for a few days, we'll change yo<br>save you data and battery. | y or don't check your account<br>our sync settings accordingly to |
| Currently syncing: every 2 hou                                                                    | ırs                                                               |
| 🗸 Always download full mes                                                                        | sage and Internet images                                          |
| Download email from                                                                               |                                                                   |
| the last 3 months                                                                                 | $\sim$                                                            |
| Send your messages using thi                                                                      | s name                                                            |
| Name                                                                                              |                                                                   |
| Sync options<br>Email<br>On                                                                       |                                                                   |
| Advanced mailbox settings (<br>Incoming and outgoing mail server in                               | fo                                                                |
|                                                                                                   | 1                                                                 |

From there, the settings on the bottom of the page will have to be changed to look like the screen shot below.

- Incoming mail server mail.inlandnet.com:995
- Outgoing mail server mail.inlandnet.com:587
- ALL options require a check mark

| Account settings X                                                                                                    |
|----------------------------------------------------------------------------------------------------|
| Inland sync settings                                                                                                    |
| Download new email                                                                                                    |
| based on my usage $\checkmark$                                                                                                    |
| If you get a lot of mail one day or don't check your account<br>for a few days, we'll change your sync settings accordingly to<br>save you data and battery. |
| Currently syncing: every 2 hours                                                                                                    |
| Always download full message and Internet images                                                                                                    |
| Download email from                                                                                                    |
| the last 3 months V                                                                                                    |
| Send your messages using this name                                                                                                    |
| Name                                                                                                    |
| Sync options                                                                                                    |
|                                                                                                    |
|                                                                                                    |
|                                                                                                    |
| Incoming email server                                                                                                    |
| mail.inlandnet.com:995 ×                                                                                                    |
| Outgoing (SMTP) email server                                                                                                    |
| mail.inlandnet.com:587                                                                                                    |
| Outgoing server requires authentication                                                                                                    |
| Use the same user name and password for sending email                                                                                                    |
| Require SSL for incoming email                                                                                                    |
| Require SSL for outgoing email                                                                                                    |
| Done Cancel                                                                                                    |

\*\*\*\*\*\*\*\*\*

## SETTING UP WINDOWS 10 MAIL FROM SCRATCH

This email program comes installed with Windows 10. When you first open it, you can click on **Accounts**, then click on the plus for **Add Account**.

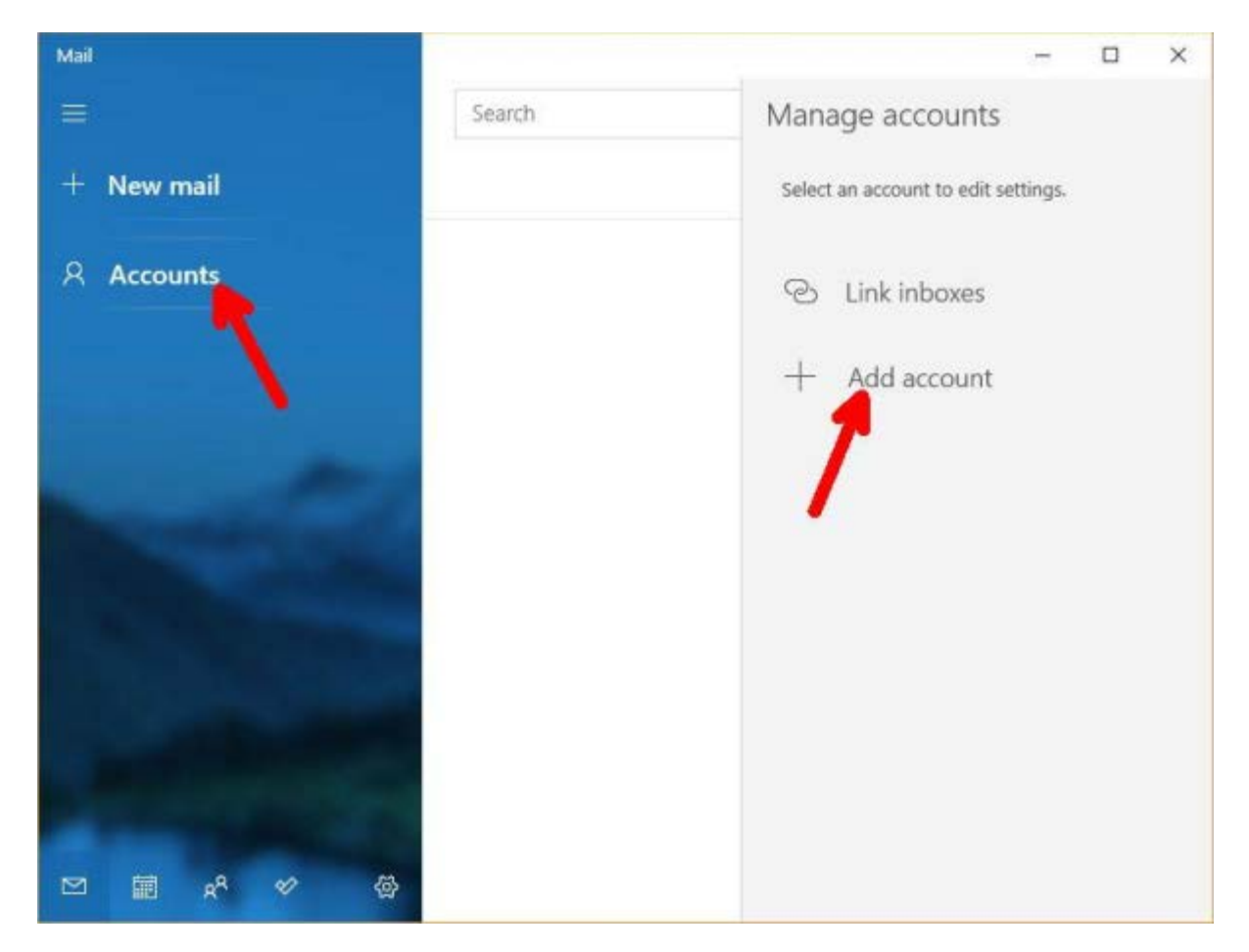

Scroll clear down to the bottom and click Advanced setup

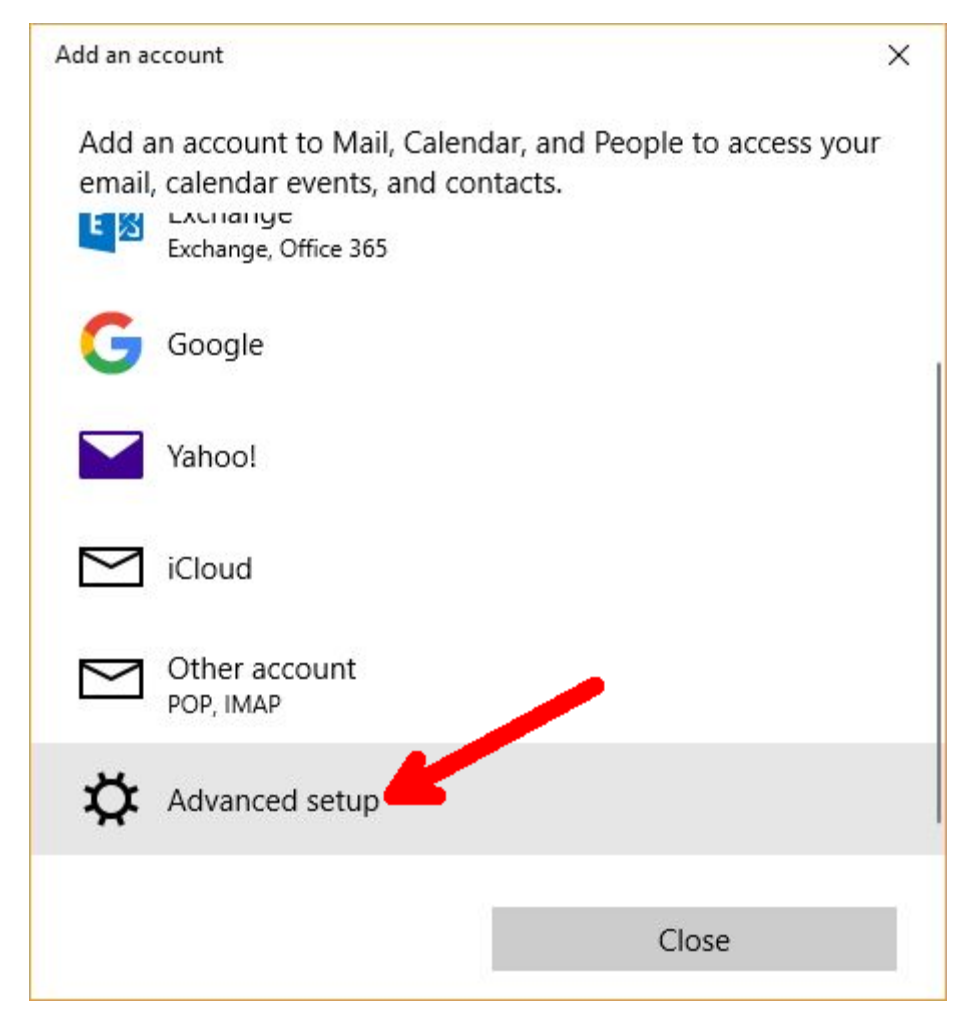

## Click on Internet email

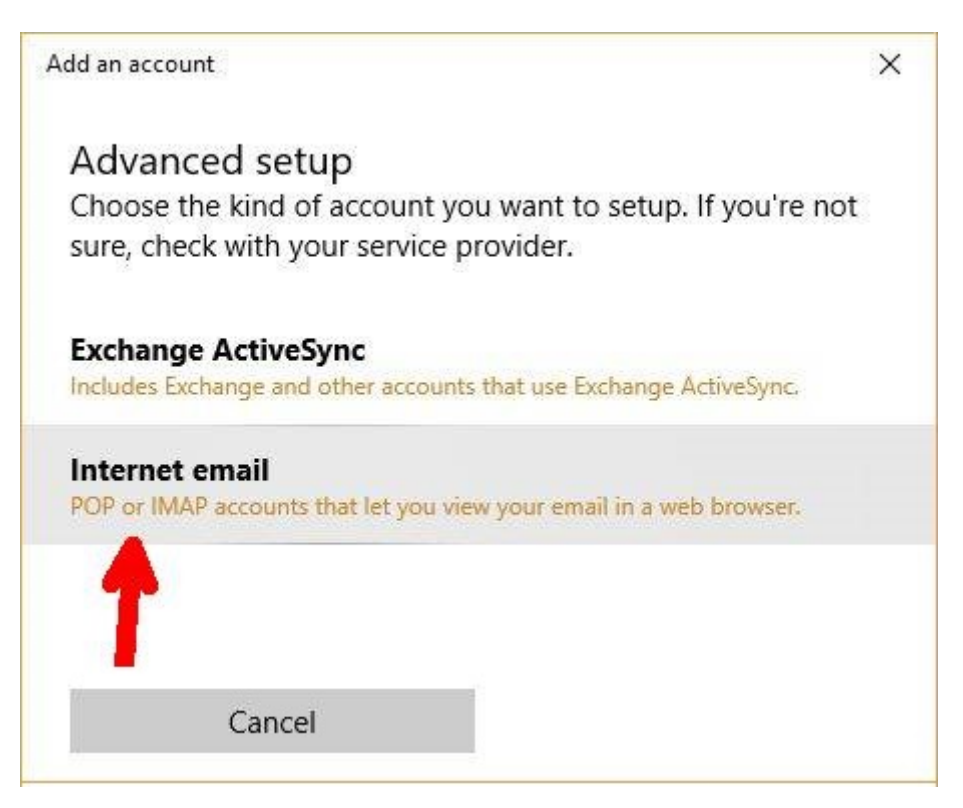

This finally gets us down to the settings area. Settings:

- Email address is your entire address
- User name is your username ONLY, NO @INLANDNET.COM on there
- Password
- Account name can be anything, but will make more sense if you call it Inland
- **Name** (this can be anything you want to appear as your name on emails)
- Incoming mail server should be mail.inlandnet.com:995
- Account type should be POP3
- Outgoing (SMTP) email server should be mail.inlandnet.com:587
- ALL CHECK BOXES SHOULD BE CHECKED BELOW
- Just hit **Done** down at the bottom and it should be good to go

Account settings

Inland sync settings

Download new email

based on my usage

If you get a lot of mail one day or don't check your account for a few days, we'll change your sync settings accordingly to save you data and battery.

X

Currently syncing: every 2 hours

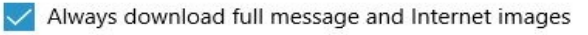

Download email from

the last 3 months

Send your messages using this name

Name

Sync options

Email

On 💽

Incoming email server

| mail.inlandnet.com:995       |                               |  |
|------------------------------|-------------------------------|--|
| Outgoing (SMTP) email server |                               |  |
| mail.inlandnet.co            | om:587                        |  |
| Outgoing server requires a   | uthentication                 |  |
| 🗸 Use the same user name a   | nd password for sending email |  |
| Require SSL for incoming e   | email                         |  |
| Require SSL for outgoing e   | mail                          |  |
| Done                         | Cancel                        |  |